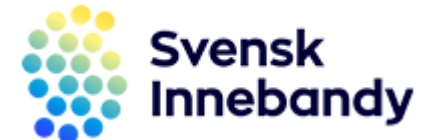

## MANUAL FÖR ÅTERRAPPORT

- Att återrapportera för ansökan om idrottsmedel på IdrottOnline
- 1. Logga in på er förenings sida på IdrottOnline.se
- 2. Klicka er vidare till *Idrottsmedel* enligt röda markeringen på bilden nedan

| IdrottOnline Hemsida | Administration LOK Idrottsmedel Aidre Idrottslyft Beslutsstöd                                                                                                    |                 | 📜 🔟 🛛 Josefine Sinciair 📥 👻 Logga ut 🕞 |
|----------------------|----------------------------------------------------------------------------------------------------|-----------------|----------------------------------------|
|                      | 110                                                                                                    | . O (1          | Q @                                    |
|                      |                                                                                                    |                 |                                        |
|                      |                                                                                                    |                 |                                        |
|                      |                                                                                                    |                 |                                        |
|                      | Pixbo Wallenstam IBF - Innebandy                                                                                                    |                 | -                                      |
|                      | Hem Nyheter Föreningen Diskutera Arkiv                                                                                                    |                 |                                        |
|                      | Här kan ni lägga till valfri bild eller text                                                                                                    |                 |                                        |
|                      | Egna nyheter                                                                                                    | Nyheter från SF |                                        |
|                      | 2009-04-28<br>Välkommen till IdrottOnline Klubb!                                                                                                    |                 |                                        |
|                      | Grattis - nu har er förening tillgång till IdrottOnline Klubb. Det<br>är verktyget dar ni via hemsidan kan hantera och publicera all<br>tankbar information för er föreningt Ni kan I. |                 |                                        |
|                      | Läs mer<br>Fler nyheter »                                                                                                    |                 |                                        |
|                      |                                                                                                    |                 |                                        |
|                      | POSTADRESS: KONTAKT:<br>Pxbo Wallenstam IBF - Innebandy Tel: 031850858<br>Molniycko Fabriker 9 E-post kansl@pixbo.se                                                                   |                 |                                        |
|                      | 43535 Molnlycke                                                                                                    |                 |                                        |

3. Klicka sedan på Ansökningar enligt bilden nedan

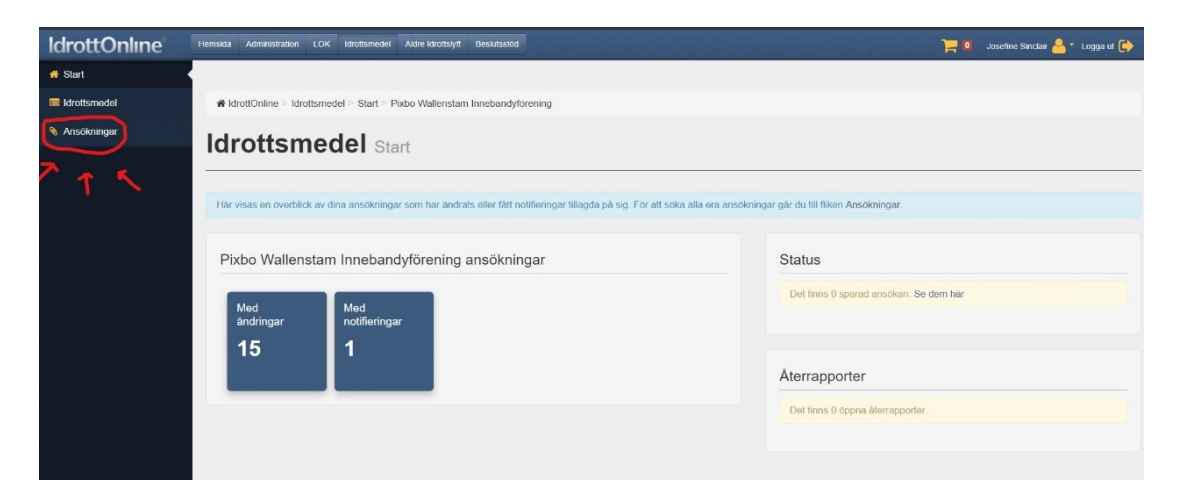

4. Scrolla ner en bit, där hittar ni alla era ansökningar som en lista. Klicka på den ansökan ni ska återrapportera, (se röd pil och röd ruta fört vart ni klickar på er ansökan).

| Ök     | ansöka             | an                                        |                            |           |              |   | Pixbo | o Wallensta   | m Inneban                  | dyförenin  | g          |             |
|--------|--------------------|-------------------------------------------|----------------------------|-----------|--------------|---|-------|---------------|----------------------------|------------|------------|-------------|
| är sök | er du fram alla an | sökningar som finns för din organisation. |                            |           |              |   |       |               | + s                        | kapa ansök | an         |             |
|        | Sök ansökan        | Projektnamn                               | Idrottsmedel               | Valj      |              |   | _     |               |                            |            |            |             |
|        | Årende ID          | Arende ID                                 | Ansökande org              |           |              |   |       |               |                            |            |            |             |
|        | Status             | Alla                                      | Förmedlas via              | Valj      |              |   |       |               |                            |            |            |             |
| St     | atus återrapport   | Valj                                      | Ansökan är                 | Inskickad |              | • |       |               |                            |            |            |             |
|        | >                  | Utökad sökning                            |                            |           |              |   |       |               |                            |            |            |             |
|        |                    |                                           |                            |           |              |   |       |               |                            |            |            |             |
|        |                    | Q Sok 9 Aterstall                         |                            |           |              |   |       |               |                            |            |            |             |
|        |                    |                                           |                            |           |              |   |       |               |                            |            |            |             |
|        |                    |                                           |                            |           |              |   |       |               |                            |            |            | C Exporter  |
| Dra er | n kolumnrubrik hit | för att sortera på kolumnen               |                            |           |              |   |       |               |                            |            |            |             |
|        | Ārende ID          | ~ Ansökan                                 | Via                        | ~         | Idrottsmedel |   | ~ S   | ienast ändrad | <ul> <li>Status</li> </ul> | ~          | Sökt bel v | Angivet bel |
|        | 91498              | Materialinköp - corona                    | RF-SISU Västra Götaland    |           |              |   |       |               |                            |            |            |             |
|        | 101062             | Föreningsdomareutbildning i egen<br>regi  | Svenska Innebandyförbundet |           |              |   |       |               |                            |            |            |             |
| 0      | 88607              | Steg 1 Blå                                | Svenska Innebandyförbundet |           |              |   |       |               |                            |            |            |             |
| _      |                    |                                           |                            | -         |              |   |       |               |                            |            |            |             |

5. När er ansökan öppnas ska ni leta upp och klicka på fliken Återrapporter (se röd pil) och sedan klicka på länken till återrapporten som dyker upp nedanför (se röd markering runt länken).

| Status                      | Arende avslutat                    | -                          |                   | -                       |  |  |  |
|-----------------------------|------------------------------------|----------------------------|-------------------|-------------------------|--|--|--|
|                             |                                    |                            |                   |                         |  |  |  |
| Inskickad av                |                                    |                            |                   |                         |  |  |  |
|                             |                                    | Kommun                     |                   | DE SISI I distrikt      |  |  |  |
| Inskickad 2021-10-13        |                                    | Kommun                     |                   |                         |  |  |  |
| Cälthelene 20400 la         |                                    | Härryda                    |                   | RF-SISU Västra Götaland |  |  |  |
| Sokt belopp                 | 23100 KI                           |                            |                   |                         |  |  |  |
| Angivet belopp              | 23100 kr                           | SDF                        |                   |                         |  |  |  |
|                             |                                    | Göteborgs Innebandyförbund |                   |                         |  |  |  |
| Handläggare                 | Josefine Sinclair                  | g-                         | ,,                |                         |  |  |  |
|                             |                                    |                            |                   |                         |  |  |  |
|                             |                                    | Roller i                   | Organisation      |                         |  |  |  |
|                             |                                    | Ordförene                  |                   |                         |  |  |  |
|                             |                                    | Graforant                  |                   |                         |  |  |  |
|                             |                                    | Idrotteme                  | del firmatecknare |                         |  |  |  |
|                             |                                    | larousine                  | der mindtecknare  |                         |  |  |  |
|                             |                                    |                            |                   |                         |  |  |  |
|                             |                                    |                            |                   |                         |  |  |  |
| > Lithetalningsplan         | ägg till utbotalping (0 kr lovar)  |                            |                   |                         |  |  |  |
| / Otbottainingspiant        | "agg till utbetallning (o ki kval) |                            |                   |                         |  |  |  |
| AL US                       |                                    |                            |                   |                         |  |  |  |
| > Notifieringar 1 notifie   | əring                              |                            |                   |                         |  |  |  |
|                             |                                    |                            |                   |                         |  |  |  |
| > Idrott Innebandy          |                                    |                            |                   |                         |  |  |  |
|                             |                                    |                            |                   |                         |  |  |  |
|                             | kan                                |                            |                   |                         |  |  |  |
| Ansokningar Tanso           | Kall                               |                            |                   |                         |  |  |  |
| 0                           |                                    |                            |                   |                         |  |  |  |
| ✓ Aterrapporter 1 åte       | errapport 🥐                        |                            |                   |                         |  |  |  |
|                             |                                    |                            |                   |                         |  |  |  |
| Återrapport                 | Sista svarsdag                     | Status                     | Inskickad         | Inskickad av            |  |  |  |
| Atorrapport Robáll upgdom   | ar sam damara                      |                            |                   |                         |  |  |  |
| Aterrapport Benail unguorna | 2021-12-15                         | Inskickad                  | 2021-10-19        |                         |  |  |  |
| 2021 (1)                    |                                    |                            |                   |                         |  |  |  |
| > Bifogade filer 1 film     | bebelag                            |                            |                   |                         |  |  |  |
| , Briogado nior Filia       | ppiaaaaa                           |                            |                   |                         |  |  |  |
|                             |                                    |                            |                   |                         |  |  |  |
|                             |                                    |                            |                   |                         |  |  |  |

6. När ni klickat på länken till återrapporten öppnas den och då är det bara att fylla i alla obligatoriska delar (fält markerade med en röd stjärna) i formuläret. När ni fyllt i hela formuläret trycker ni på **skicka**  **in**. Om ni fyller i delar av formuläret och vill fortsätta senare kan ni klicka på **spara** för att färdigställa återrapporten vid ett senare tillfälle och sedan klicka på **skicka in**.

| bra/mindre bra under<br>satsningen? *                                          |                                                                                                    |                             |
|--------------------------------------------------------------------------------|----------------------------------------------------------------------------------------------------|-----------------------------|
| Kommer den<br>verksamhet ni bedrivit<br>under satsningen att<br>leva vidare? * | ≪ Ja<br>⊖ Nej                                                                                                    |                             |
| Motivera gärna ert svar<br>ovan                                                |                                                                                                    |                             |
| Bifoga eventuell<br>information                                                | Va);                                                                                                    | A                           |
| Upplever ni att<br>satsningen bidragit till<br>något av följande? *            | En tryggare idrottsmijo     Red delaktighet bland ban och ungdomar     Bätte foruksättningar för att behålla fler ban och ungdomar     Ett divat trieser för domarvälen bland unga utbrære     Matchlekare och ungdomskonare kanner sig tryggare i sin roll     Bothattnade rufner för att rekrytera, unveckla och behålla domare i föreningen     Något anmat |                             |
| Något annat, nämligen:                                                         |                                                                                                    |                             |
| Företrädare av                                                                 | 2021-10-19 13 04                                                                                                    |                             |
| kan/återrapport *                                                              | Jag, som företrädare av ansökan, intygar att ovanstående uppgifter är niktiga och samningsenliga                                                                                                    | N N                         |
|                                                                                |                                                                                                    | 🔒 Skriv ut 🗎 Spara 🖉 Skicka |

## Har du frågor?

Vid frågor rörande ansökan/återrapportering för idrottsmedel var vänligt kontakta ert distriktsförbund.

Vid frågor rörande IdrottOnline, tekniska problem behörighet att göra ansökan eller problem med att skicka in ansökan eller återrapport, vänligen kontakta IdrottOnline kundsupport, kontaktuppgifter hittar du på <u>www.idrottonline.se</u>